# Locosys GT-11/31 設定ガイド

Author : Basil Cambanis Created: 15 September 2008 Update: 2 April 2009

Locosys Website: <u>http://www.locosystech.com/product.php?zln=en&id=30</u> GT-31 Setup: <u>http://mtbest.net/setting-up-navi-GT31.htm</u> GT-11 Setup: <u>http://mtbest.net/setting-up-navi-GT-11.htm</u>

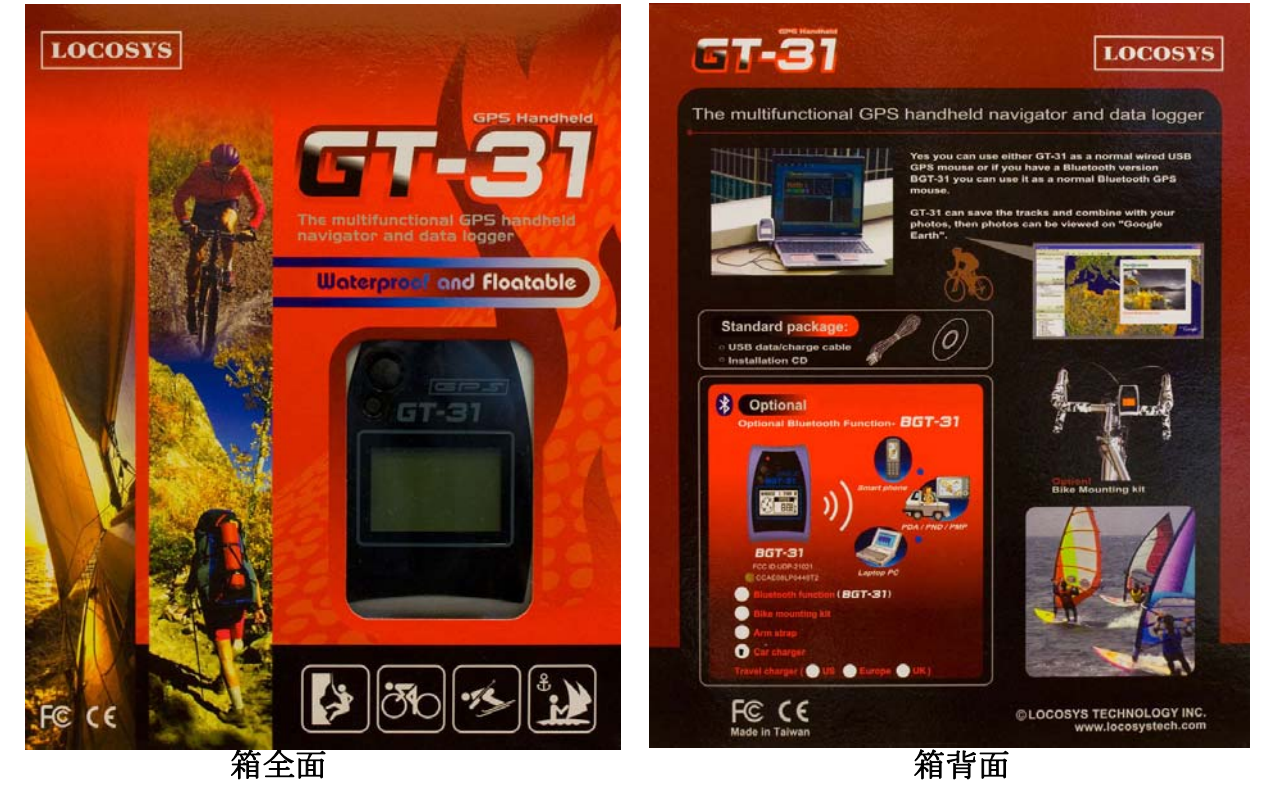

GT-31 クイックスタートガイド

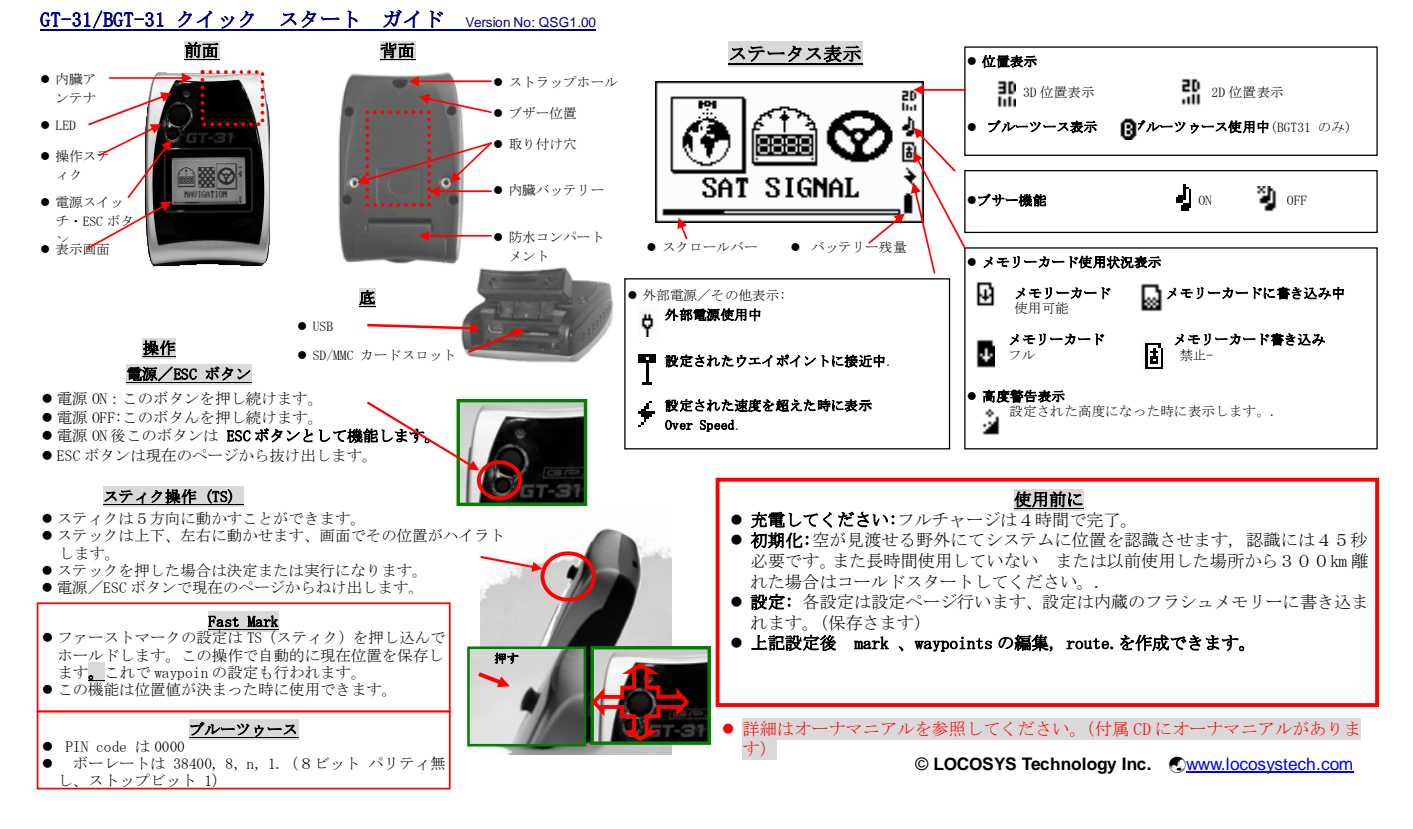

#### はじめに

ハンドヘルド GPS (Global Positioning Satellite) スピードセイングに革命を起こし、スピードセイリン グの関心を呼び起こしています。

以前のスピードセイリングはオフィシャルなイベントで相当な資金も必要でした、誰でも参加できること は出来ませんでした。

今日では誰でもハンドヘルド GPS を使いスピードの計測、解析、航跡(軌跡)をセイリング時間毎に出来る様になりました。

コスト、サイズ(小型)を抑えかつ精度向上、バッテリーの長時間使用が可能、シンプル操作などが普及 に貢献しました。

**GPS** 解析ソフトウエアーはあなたのトラキング、速度(スピード)、アタック角度、アクセレーション (加速)などを PC で行えます(ウインドウズ、MAC)。各セイリングデーダを詳細に解析することがで きます。

GPS ソフトウエアーサイトは以下です:

GPS Action Replay : <u>http://gpsactionreplay.free.fr/</u> GPS Results : <u>http://www.gpsresults.com/download\_e.html</u> Real Speed : <u>http://www.intellimass.com/RealSpeed/Index.htm</u>

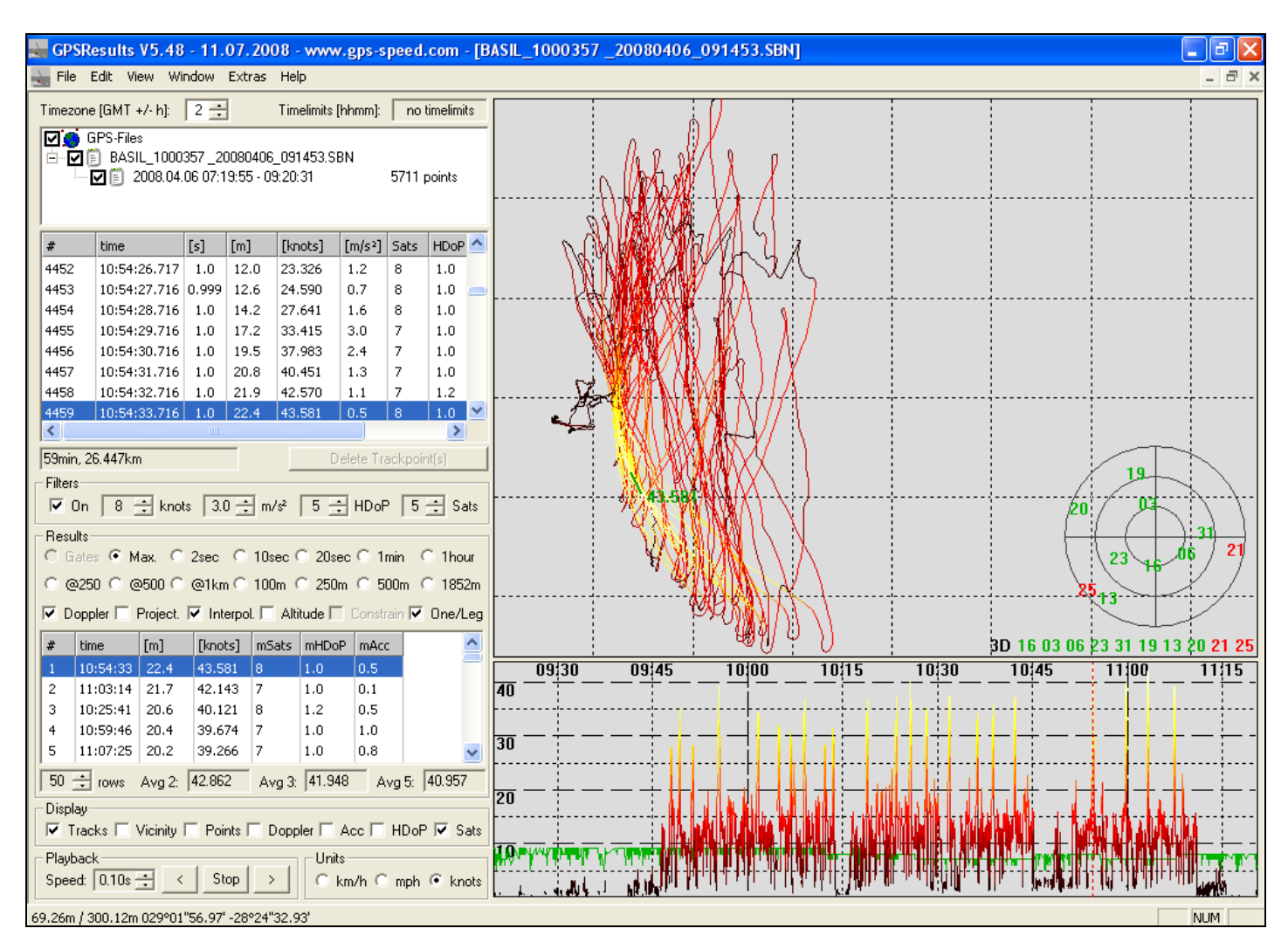

GT31からPC ヘデータの読み込み方法。 1) USB ケーブル接続で付属のソフトウエアーNaviLinkII を使用 2) SD カードを取り外してカードリーダーで読み込み。 NaviLinkII は waypoints (経由地)を読み書き可能なのです、そのバックアップも可能です。 また GT31の設定/バックアップも可能です。

内蔵メモリーそれほど多く有りません、ログが一杯になれば上書きされます。そこで SD カードに使用を 推奨します、最大2G カードまで使えますが、1G もあれば十分です。

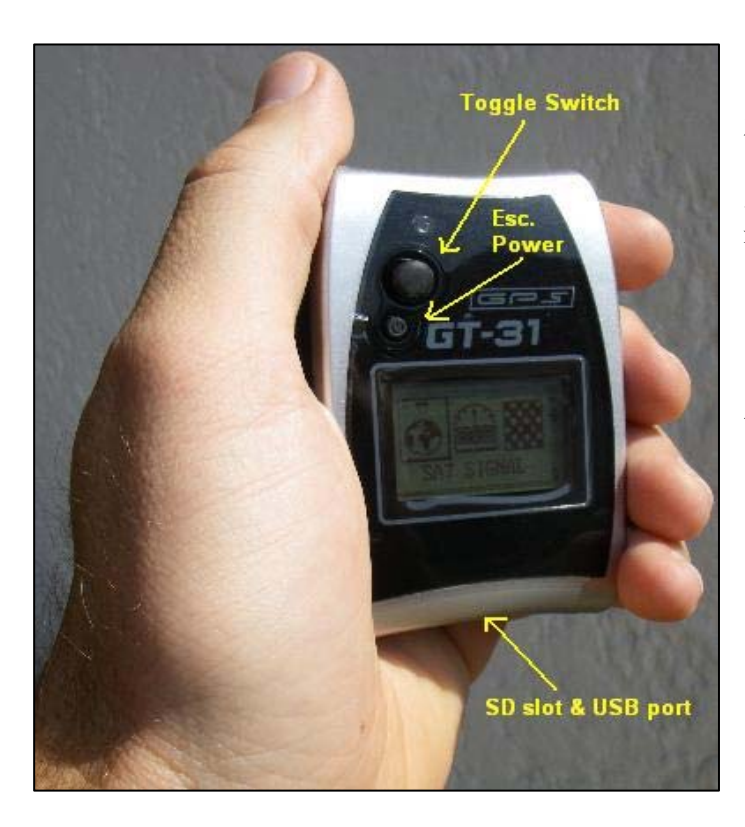

2つのボタンがあります、上の大きなトグルボタン 左右上下の4方向と立て方向押すがあります。

小さいボタンは電源ボタンです数秒押し続けると電 源オンになります。(電源オフでも同様です) またこのボタンはメニューの戻り機能でもあります。

トグルボタンを4秒間押し続けつとウエイポイント またはキーロックのイネーブル、ディスネーブルの 設定が可能です。

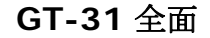

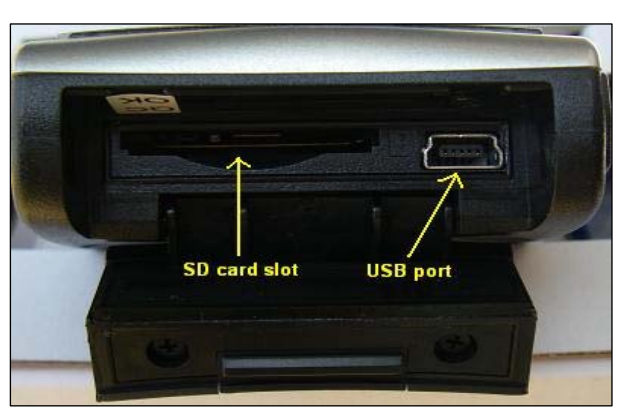

底面カバーを開けると SD カードスロット、ミニ USB ポードがあります。カバーは防水パッキンがありますが 防水を確実する為に Aquapac などの使用を推奨します。

http://www.aquapac.net/ukstore/erol.html#594X0

GT-31 底面

設定 メニュー

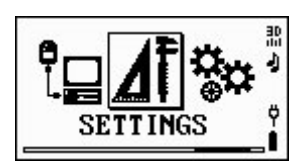

問題(トラブル)を無くす為には、以下の設定順に従って設定を行ってください。ます SETTING メニューに移動します。

| LANGUAGE                                    | 日本国内で使場合は Time Zone を TOKYO (=+9) に設定します。それ以下の<br>外国の TimeZone も用意されています。<br>GMT=0, ALASKA DAY=-8, ALASKA STD=-9, ATL. STD=-4, ATL. DAY=-3, AZORES=-1, BAKU=+4,<br>BANGKOK=+7, BRAZILIA=-3, DHAKAR=+6, ENIWETOK=-12, EUROPA=+1, MADRID-WNT=+1,<br>MADRID-SMR=+2, HAWAII=-10, HONG KONG=+8, ISRAEL=+2, MOSCOW=+3, NEW<br>DELHI=+5, ROME=+1, SYDNEY=+10, TAIPEI=+8, TOKYO=+9, US CTZ=-6, US ETZ=-5, US MTZ=-7,<br>US PTZ=-8, WELLINGTON=+12, +Others=ANY |
|---------------------------------------------|----------------------------------------------------------------------------------------------------|
| LANGUAGE<br>TIME ZONE                       | 表示の単位の設定は通常 Knots です。("NM"=Nautical Miles)<br>ここは分かりやすく METRE でかまいません。                                                                                                    |
| TIME ZONE<br>UNIT<br>TIME FORMAT<br>[24H] ↓ | 時間表示は24時間表示にします。                                                                                                    |
| DATE FORMAT                                 | 地図座標は WGS84 系を選択します。日本国内では WGS84 でもかまいません。<br>(座標パタメーターは (dx,dy,dz,a,f) で表します。)<br>関連情報: <u>http://en.wikipedia.org/wiki/WGS84</u><br>LIST から他の座標系も選択できます。                                                                                                    |
| POWER MODE<br>DGPS SOURCE<br>INTERFACE      | データ ロガーへのフォーマット指定項目です。ここでは BINARY を選択します。<br>[BINARY] は SiRF Binary フォーマットです。この BINARY はデータをコンパク<br>トにするこが可能です。よって多くのポジションをレコードできます。                                                                                                    |
| BT SNIFF<br>USDENAND<br>USAGE<br>[GPSUSER]  | ユーザー名(Username)が track file に設定されます(ファイルの suffix になり<br>ます)。この設定は無視してもかまいません。                                                                                                    |
| USERNAME<br>USAGE<br>DDIVAULT&RESET         | この設定は工場出荷時の設定に戻します。<br>色々設定後デフォルトに戻したい場合。                                                                                                    |

### 設定 メニュー続き

| NAVILINK PORT  | 30 |
|----------------|----|
| SPEED AVG TIME | 1  |
| SPEED GENIE    | 8  |
| [11 SEC]       |    |

10秒間のアベレージ速度の計測です、ここでは10秒と設定します。 GPS-SPEEDSURFINGに自分のデータをアップロードする時に必要なデータとなります。またスピード表示で10秒間の平均も表示されます。

Kitesurfing GPS site : <u>http://www.gps-kitesurfing.com/</u> Windsurfing GPS site : <u>http://www.gps-speedsurfing.com/</u>

| SPEED AVG TIME | 3D |
|----------------|----|
| SPEED GENIE    | 1  |
| HOLD KEY       | ö  |
| [KEY LOCK]     |    |

この設定は KEY LOCK にします。 MARK 現在の地点をマークします。(経由地マーク).

| HOLD KEY     | 35     |
|--------------|--------|
| SERIAL NO.   | 3      |
| VERSION      |        |
| V1.2(B0912a) | T<br>T |

ファームウエアーのヴァージョン確認およびアップデート時この機能をつかいます。 ファームウエアーアップデートは USB ポート使い PC からダウンロードします。 Locosystech のサイトからダウンロードしてください。 <u>http://www.locosystech.com/download/handheld/GT-31/GT31Updater\_Installer.zip</u>

スピード メニュー

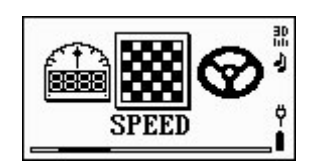

スピードでは現在の最高速度、10秒間のアベレージ最高速度、5つの10秒間アベレージ最高速度の表示をします。必要な衛星数を捕捉後 自動的に Speed 表にります。

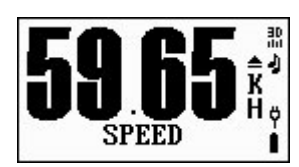

このメニューにした時は自動で上記の表示を繰り返します。

(現在の最高速度、10秒間のアベレージ最高速度、5つの10秒間アベレージ最高速度)アクアパック等にGT31を入れた場合トグルボタンの操作は難しくなるなめこの機能があります。(セイリン中は操作できないため)

またトグルボタンを押すと Reset, Save, Restore の操作ができます、SD カード が挿入されていること。(押すだの操作なので非常に楽になります。)

\* 実際は電源 ON 後 何も操作する必要はありません。セイリングが終わり最後に トグルボタンを押してその日のデータ保存するだけです。

メモリーメカードニュー

| $\mathbf{t}_{ij}^{\mathbf{b}}$ | X     |     |   |
|--------------------------------|-------|-----|---|
| MEMO                           | DRY C | ARD | ∎ |

この設定は SD カードの書き込みについて説明します。 Locosys では以下の SD カードメーカのテスト済みです

SanDisk, Trascend, Kingstone, PNY, Apacer. 注意:カードサイズは最大 2GB SD カードまで。供給電圧は 2.8VDC.

| LOG SWITCH | 3 |
|------------|---|
| MIN SPEED  | 4 |
| NMEA ITEMS | e |
| [ON-FIX]   |   |

ここでは ON ,ON-FIX, OFF の 3 つの設定があります,OFF は書き込み禁止です。 ON はインターバルで設定された間隔で SD カードに書き込みを始めます,電源 ON カードを認識されれば書き込み開始です。(カードが挿入されている場合) この設定は推奨しません。

ON-FIX は衛星から信号受け位置が決定後 SD カードに書き込みを始めます。 ON-FIX を選択します。

| LOG SWITCH | 30  |
|------------|-----|
| MIN SPEED  | 1   |
| NMEA ITEMS | U C |
| [3 KMH]    | •   |

ここでは最低何キロ/ノット(速度)から書き込みを開始するかの設定です。推奨は 0または1です。値を大きくすれば低速書き込みません。 ここの設定は1KTS=3Kmhにします。

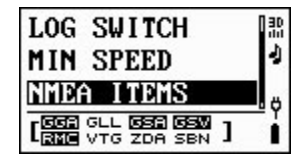

SBN を選択します。1秒間隔でレコーデングします。Binary format はメモリー 消費を少なくでき、多くにデータをレコーデングできます。 NMEA 関連情報は <u>http://home.mira.net/~gnb/gps/nmea.html</u>

| MIN SPEED   | 130 |
|-------------|-----|
| NMEA ITEMS  | - 1 |
| FILE SIZE   |     |
| [CARD SIZE] | •   |

この設定はログファイル(トラキングデータ)の最大サイズを入れます。 Card Size はカードサイズまで書き込みます、この設定を推奨します。 それ以外は1ファイルサイズ 128KB,512KB などが設定できます。

以上設定は終わりました、ユニットに電源を入れます、次にビープ音共に CARD FOUND が表示されます、その後衛星信号を捉 え位置が決定直後またビープ音がします、これで SD カードに書き込み開始されます。海面に出る前に必ず位置決定確認してくだ さい(ビープ音)。

#### <u>重要</u>

初めて SD カードを使う時は必ずフォーマットしてください、MEMORY CARD メニューにてフォーマットできます。 エラーメッセージ BAD FORMAT が表示されときはカード(SD)が Locosys のテストにパスしたメーカか確認してください。 電源 ON 時は SD カードの取り外しはしないでください、必ず電源 OFF 後 SD カードの取り外し行ってください。 または REMOVE CARD オプションで行います。

### <u>衛星信号メニュー(サテライト シグナル)</u>

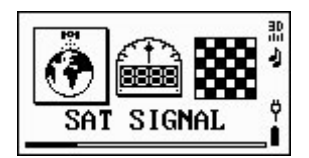

このメニューでは現在の位置情報、速度、ヘディング(進行方向)、高度を表示します。 見える衛星の数、衛星番号、信号強度が強い衛星を表示します。

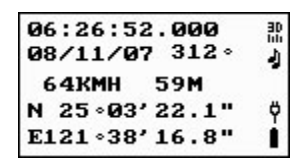

このページは時間、日付、進行方向(ヘディング)、速度、高度、緯度、経度の表 示です。

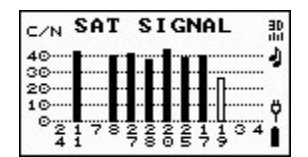

このページは見える衛星の数、衛星番号、信号強度が強い衛星を表示します。

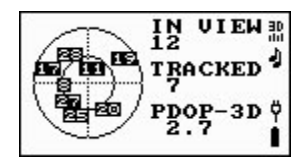

このページでは見える衛星数、トラキングに使われ衛星の位置を表示します。

データロガーメニュー

| X    |     | ]⊯[ | 13<br>13 |
|------|-----|-----|----------|
| DATA | L00 | GER | Ÿ        |

内蔵メモリー、または SD 使用時にバックアップ推奨します。メモリーを消費し無くなると自動的に上書 きしましす。

| INTERUAL<br>MIN SPEED<br>SAVE TO CARD<br>[ 1]SEC ↔  | この設定は精度上げるために推奨値を1秒にします。                                                         |
|-----------------------------------------------------|----------------------------------------------------------------------------------|
| INTERVAL<br>MIN SPDDD<br>SAVE TO CARD<br>[10 KMH] ↔ | この設定を5ノット(時速約 10Km/h)以下すれば海岸(上陸)いる間のロギン<br>グはされずメモリーを消費しません。<br>(この速度はユーザー次第です。) |

## <u>リンク</u>

#### <u>Locosys links</u>

| Locosys ソフトウエアーダウンロードページ:                                                       |
|---------------------------------------------------------------------------------|
| http://www.locosystech.com/support.php?model=GT-31/BGT-31&DL=1&zIn=en           |
| NaviLink II ソフトウエアー:                                                            |
| http://www.locosystech.com/download/handheld/GT-31/NAVILINK_II_Installer.zip    |
| GT-31 仕様:                                                                       |
| http://www.locosystech.com/download/handheld/GT-31/GT-31_Spec_v1.pdf            |
| GT-31 オーナマニアル:                                                                  |
| http://www.locosystech.com/download/handheld/GT-31/GT-31%200wner's%20Manual.pdf |
| USB ドライバー XP:                                                                   |
| http://www.locosystech.com/download/handheld/GT-31/GT31_USB_Driver_XP.zip       |
| USB ドラバー Vista:                                                                 |
| http://www.locosystech.com/download/handheld/GT-31/GT31_USB_Driver_Vista.zip    |
| アップデート インストラー :                                                                 |
| http://www.locosystech.com/download/handheld/GT-31/GT31Updater_Installer.zip    |
| Other links                                                                     |

#### Inland Speed Kiting Forum : <u>http://xsport.co.za/forums/index.php?board=18.0</u> Sterkfontein Dam Weather : <u>http://www.ellada.co.za</u> Sterkfontein Dam Windguru Forecast : <u>http://www.windguru.cz/int/index.php?sc=72280</u> Cathederal Peak Hotel Webcam : <u>http://www.cathedralpeak.co.za/current.jpg</u>